- Download software "Accessport" from <u>http://www.sudt.com/en/ap/download.htm</u>
- 2. Unzip the file Accessport137.zip
- 3. Run accessport137.exe
- 4. Click "Tools" in menu bar

## 5. Click "Configuration"

| File       Edit       View       Monitor       Tools       Operation       Help         Image: Second Second                                                                                 |        |          |        |           |        |
|----------------------------------------------------------------------------------------------------|--------|----------|--------|-----------|--------|
| Image: Second Second |        |          |        |           |        |
| Image: Background Color                                                                                                    |        |          |        |           |        |
| Select Font<br>Background Color                                                                                                    |        |          |        |           |        |
|                                                                                                    |        |          |        |           |        |
|                                                                                                    |        |          |        |           |        |
|                                                                                                    |        |          |        |           |        |
|                                                                                                    |        |          |        |           |        |
|                                                                                                    |        |          |        |           |        |
| Send-> OHex OChar Plain Text V Real Time Send Clear Send D                                                                                                    | IR RTS | Max Size | < 64KB |           |        |
|                                                                                                    |        |          |        |           | $\sim$ |
|                                                                                                    |        |          |        |           |        |
|                                                                                                    |        |          |        |           |        |
|                                                                                                    |        |          |        |           | ~      |
| Configurate the application parameter                                                                                                    | Tx 0   | Rx 0     | COM    | 7(57600,N | .8,1)  |

 Use Device Manager : Click Ports (COM & LPT) , you will see USB Serial Port , in my computer , it shows "COM 7". Write it down, it will be used in the configuration of Accessport.

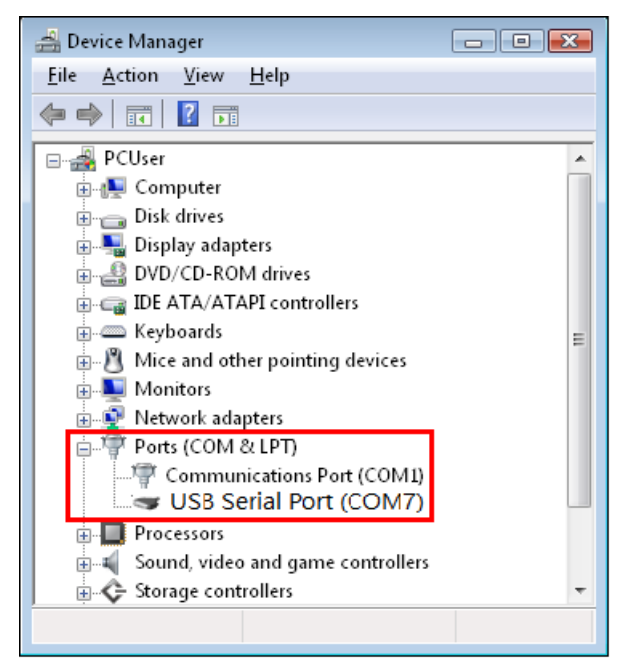

- 7. Keyin the Port number "COM 7" which we check in step 6
- 8. Keyin the baud rate "57600".

| Event Control                                           | General                                               | and the second second second second second second second second second second second second second second second |                 |                         |           |  |
|---------------------------------------------------------|-------------------------------------------------------|----------------------------------------------------------------------------------------------------|-----------------|-------------------------|-----------|--|
| -Flow Control<br>- Timeout Control<br>- Monitor Control | Custom Baud Rate                                      |                                                                                                    |                 | 576                     | 00        |  |
|                                                         | Serial Port Setting<br>Port:                          | s<br>COM7                                                                                                    |                 |                         | ~         |  |
|                                                         | Baud Rate:                                            | 57600                                                                                                    |                 |                         | ~         |  |
|                                                         | Parity Bit:<br>Data Bit:<br>Stop Bit:<br>Buffer Size: | NONE<br>8<br>1                                                                                                   |                 |                         | ~ ~       |  |
|                                                         |                                                       |                                                                                                    |                 |                         |           |  |
|                                                         |                                                       |                                                                                                    |                 |                         | 8192      |  |
|                                                         |                                                       | Send display                                                                                                    | Receive display |                         | display   |  |
|                                                         | <ul> <li>Char Format</li> <li>Hex Format</li> </ul>   | <ul> <li>Char Forma</li> <li>Hex Forma</li> </ul>                                                                |                 | har Format<br>ex Format | ıt.<br>it |  |
|                                                         | AutoSend<br>Enable auto se                            | nd (                                                                                                    | Cycle           | 2000                    | ms        |  |
|                                                         | Advanced<br>Auto open port when application start     |                                                                                                    |                 |                         |           |  |
|                                                         | OK                                                    | Prompt for sav                                                                                                   | ing when app    | plication e             | xit       |  |

9. Click OK. You will see the "RN2483 1.0.0 Oct 23 2015 14:48:20". It is the model number and firmware version. (See the right circle in following figure.)

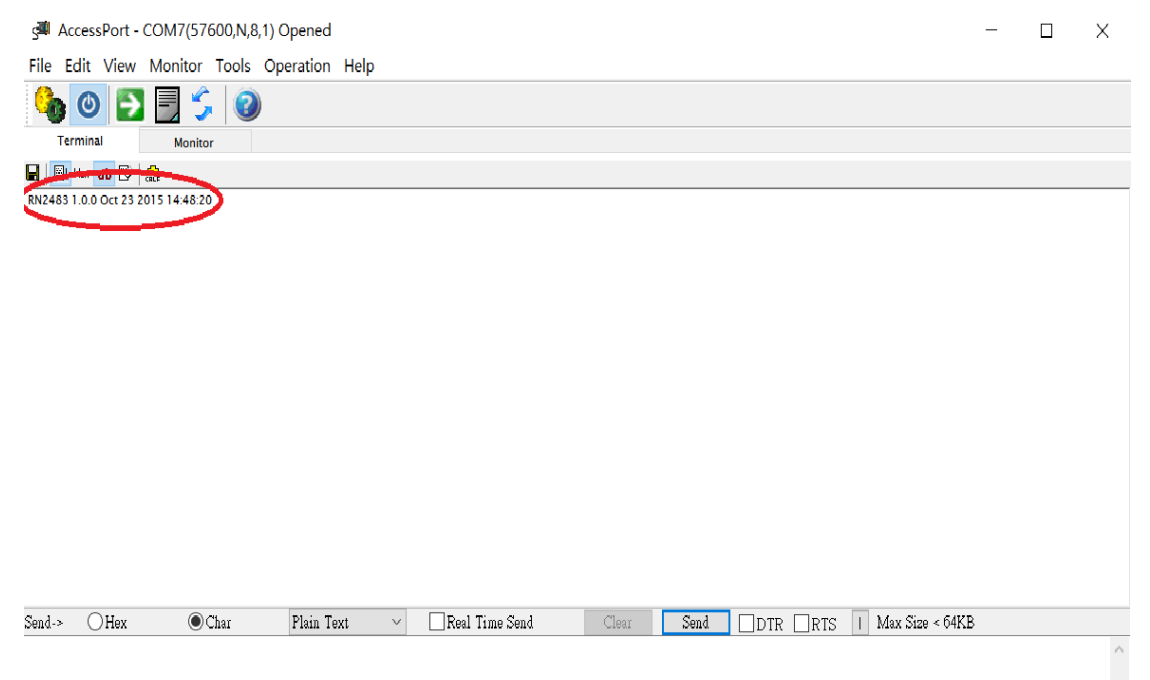

- 10. In the "comm window", Key in "sys reset". Click "return" (in keyboard)
- 11. Click "Send"
- 12. The "RN2483 1.0.0 Oct 23 2015 14:48:20" will be shown in the 2<sup>nd</sup> line.

| 🚰 AccessPort - COM7(57600,N,8,1) Opened                        |           |                 | -        |         | ×      |
|----------------------------------------------------------------|-----------|-----------------|----------|---------|--------|
| File Edit View Monitor Tools Operation Help                    |           |                 |          |         |        |
| 🎭 💿 🔁 🗐 👙 🎯                                                    |           |                 |          |         |        |
| Terminal Monitor                                               |           |                 |          |         |        |
| 🖬 🛛 🔀 Hex ab 🖾 🖓                                               |           |                 |          |         |        |
| RU2423 1 00 Oct 23 2015 14:48:20                               |           |                 |          |         |        |
| Send OHex OChar Plain Text V Real Time Send Clear Send DDTR    |           | Max Size < 64KB | 3        |         |        |
| sys reset                                                      |           |                 | <u> </u> |         | ^      |
|                                                                |           |                 |          |         | $\sim$ |
| Comm Status CTS DSR RING RLSD (CD) CTS Hold DSR Hold RLSD Hold | XOFF Hold |                 |          |         |        |
| Ready                                                          | Tx 166    | Rx 385          | COM7(57  | 600,N,8 | ,1)    |

## 13. You may key in other command like "stop LoRa Wan", it will reply

"4294967245" .... The command is in the attached RN2483 manual.

| AccessPort -           | - COM7(57600,N,8,1 | ) Opened               |                    |          |           |                      | — C      |
|------------------------|--------------------|------------------------|--------------------|----------|-----------|----------------------|----------|
| <u>File Edit V</u> iew | Monitor Tools      | Operation <u>H</u> elp |                    |          |           |                      |          |
| 🍓 🕘 🔁                  | ] 📃 🗲 🔞            |                        |                    |          |           |                      |          |
| Terminal               | Monitor            |                        |                    |          |           |                      |          |
| 🖬 🛛 🖽 Hex 🛛 🗗          | CRLF               |                        |                    |          |           |                      |          |
| RN2483 1.0.0 Oct 23    | 2015 14:48:20      |                        |                    |          |           |                      |          |
| 4294967245             |                    |                        |                    |          |           |                      |          |
| 4294967245             |                    |                        |                    |          |           |                      |          |
| 4294967245             |                    |                        |                    |          |           |                      |          |
| 4294967245             |                    |                        |                    |          |           |                      |          |
| <u>I</u>               |                    |                        |                    |          |           |                      |          |
| Send-> OHex            | ● Char             | Plain Text 🚿           | 🖉 🗌 Real Time Send | Clear    | Send DTR  | RTS I Max Size < 64K | B        |
| mac pause              |                    |                        |                    |          |           |                      |          |
|                        |                    |                        |                    |          |           |                      |          |
|                        |                    |                        |                    |          |           |                      |          |
|                        |                    |                        |                    |          |           |                      |          |
|                        |                    |                        |                    |          |           |                      |          |
| Comm Status            | CTS DSR            | RING RLS               | D (CD) CTS Hold    | DSR Hold | RLSD Hold | XOFF Hold            |          |
| Ready                  |                    |                        |                    |          |           | Tx 1359 Rx 1154      | COM7(576 |

## 14. Please clear the "comm Status", if there is anything not smooth.